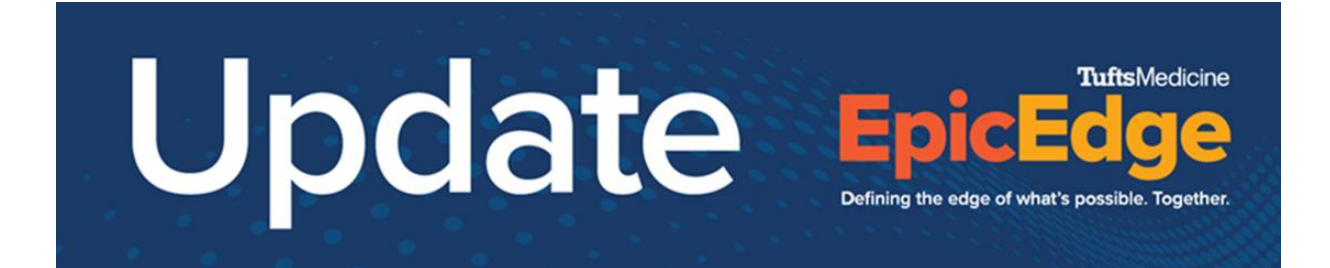

## **Medication Entry in Remote Client Tip Sheet**

To add a Medication navigate to the Medication activity and Select "New"

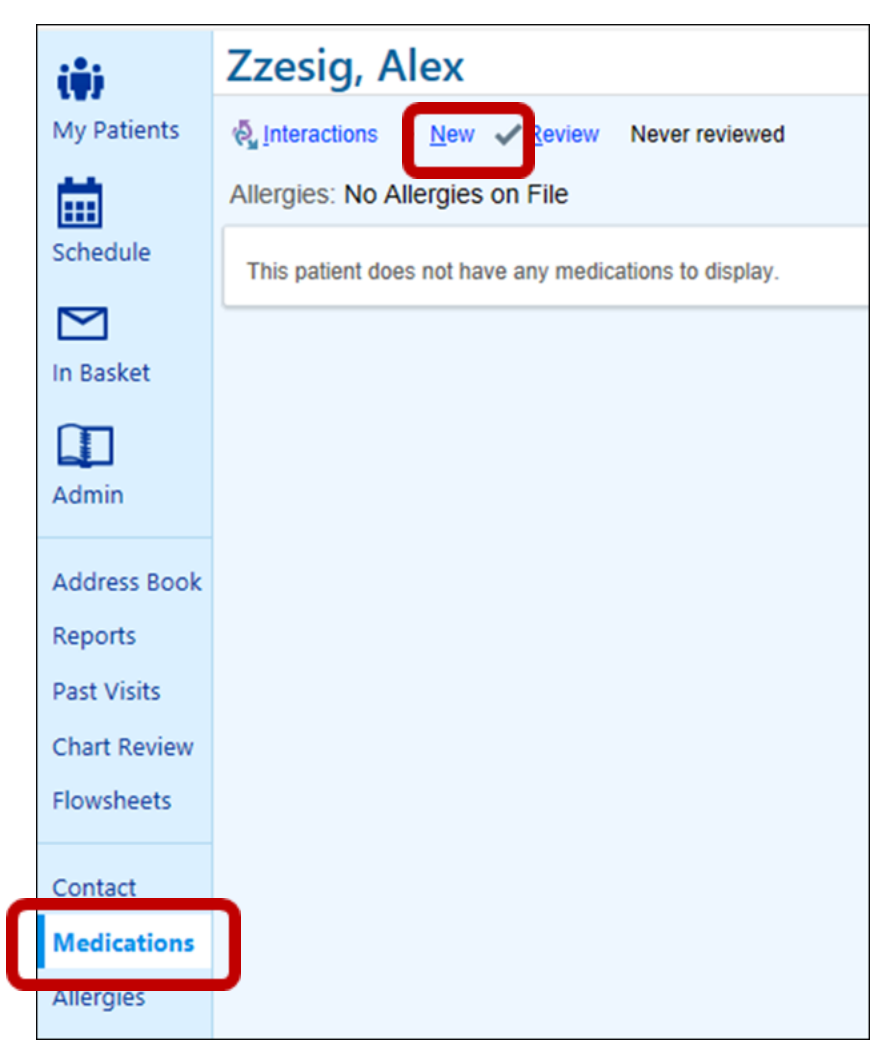

Enter the Medication in the search.

## What do I do if the desired Medication dose not return in the search?

If the desired medication does not return in the search, tap the search icon, enter the med and try adding more or less details in your search (ex- aspirin 81)

## What if I still don't see the medication I am searching?

| ASPIRIN 81 MG CAPSULE  System                                       | Pref List Database Looku |
|---------------------------------------------------------------------|--------------------------|
| Medication                                                          | Lip 1                    |
| ASPIRIN 81 MG CAPSULE                                               | 209537                   |
| ASPIRIN 81 MG CHEWABLE TABLET                                       | 680                      |
| SPIRIN 81 MG PO CHEW [aka. ASPIRIN CHILDRENS 81 MG CHEWABLE TABLET] | 700                      |
| SPIRIN 81 MG TABLET, DELAYED RELEASE                                | 688                      |
| SPIRIN 81 MG-OMEPRAZOLE 40 MG TABLET, IMMEDIATE AND DELAYED RELEA   | SE 134785                |
| SPIRIN 81.25 SPLIT TABLET                                           | 700099                   |
| DULT LOW DOSE ASPIRIN 81 MG TABLET, DELAYED RELEASE                 | 174988                   |
| AYER CHEWABLE LOW DOSE ASPIRIN 81 MG TABLET                         | 926                      |
| HILDREN'S ASPIRIN 81 MG CHEWABLE TABLET                             | 12086                    |
| NTERIC COATED ASPIRIN 81 MG TABLET, DELAYED RELEASE                 | 174783                   |
| 0-DOSE ASPIRIN 81 MG TABLET, DELAYED RELEASE                        | 23638                    |
| T JOSEPH ASPIRIN 81 MG CHEWABLE TABLET                              | 31113                    |
| ST. JOSEPH ASPIRIN 81 MG TABLET, DELAYED RELEASE                    | 31112                    |
| 3 records total. All records loaded.                                | ccept X Cancel           |

Select Database lookup for a full search

## What do I do if I don't see the correct dose?

Deselect the Restrict to commonly used values button and enter the dose

| 😂 Add New Me  | dication                                                                                                    |              |                                                                                                    |            | ×                          |
|---------------|----------------------------------------------------------------------------------------------------|--------------|----------------------------------------------------------------------------------------------------|------------|----------------------------|
| Medication:   | ASPIRIN 81 MG CAPSULE                                                                                                    | ]            | Interactions<br>Drug-Food interactions and custom interactions added by your<br>administrator are not available. |            |                            |
| Dose:         | 8 8 2                                                                                                    |              | Type   Significance                                                                                              |            | Description                |
| Route:        | Q. (9)                                                                                                    |              |                                                                                                    |            |                            |
| Frequency:    | Q Q                                                                                                    |              |                                                                                                    |            |                            |
| PRN reasor    | is: 🗶                                                                                                    |              |                                                                                                    |            |                            |
| Starting:     | Ending:                                                                                                    | i i          |                                                                                                    |            |                            |
| Indications:  | Mications not set                                                                                                    |              | <                                                                                                    |            | >                          |
| Admin inst:   | (𝔅) ♦ (𝔅) ♦ < |              | Order Details                                                                                                    |            |                            |
|               |                                                                                                    |              | Generate order                                                                                                   | Mode:      | Telephone Order with Rea - |
|               |                                                                                                    |              | Signed                                                                                                    | Date:      | 4/2/2022                   |
| Comments:     |                                                                                                    |              |                                                                                                    | Time:      | 01:19 PM                   |
| Dispansa      | Pafili E On POC                                                                                                    |              | Authorizing:                                                                                                    |            |                            |
| Med auth prov |                                                                                                    | d Ac Written | Burkarth, Bernice, M                                                                                             | D (Certify | ring Physician)            |
| wed addi prov |                                                                                                    | u As whiten  |                                                                                                    |            |                            |
|               |                                                                                                    |              |                                                                                                    |            |                            |
|               |                                                                                                    |              |                                                                                                    |            |                            |
|               |                                                                                                    | Clear        | Accept and Stay                                                                                                  | ✓ Acc      | cept X Cancel              |